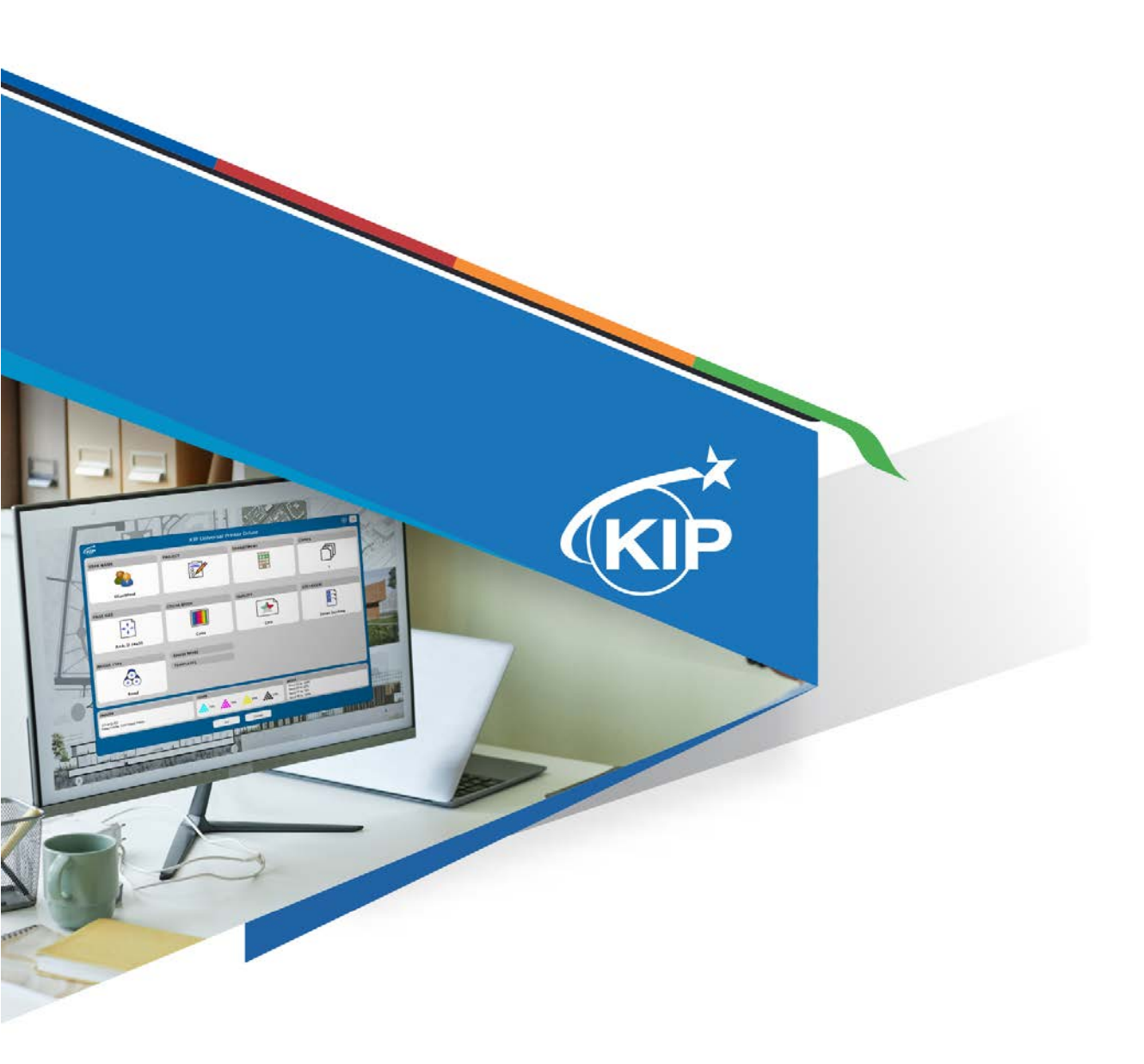

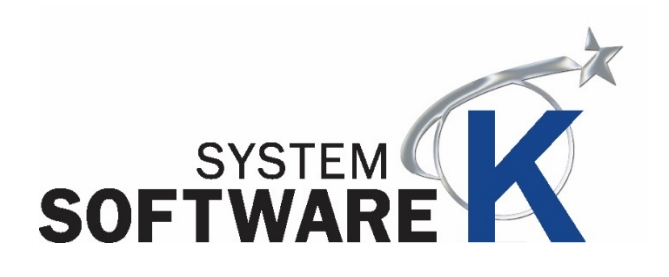

# **KIP Windows Universal Driver**

Installation & User Guide

### **Contents**

| 1 | Introduction                                     | 3    |
|---|--------------------------------------------------|------|
| 2 | WPD Loaded Locally                               | 2    |
|   | Installation and Setup (Automatic)               | 2    |
| 3 | Installing the Universal Windows Driver Manually | 4    |
| 4 | Uninstalling the Windows Driver – Automatic      | 9    |
| 5 | Printing Preferences                             | . 13 |
| 6 | Printing Preferences – Main Screen               | . 14 |
| 7 | Driver Use                                       | . 24 |
|   | 7.1 Using the Driver from Adobe - Example        | . 24 |
|   | 7.2 Using the Driver from AutoCAD - Example      | . 26 |

# 1 Introduction

The new generation KIP System K Windows Driver® is Microsoft WHQL certified, meeting exact standards of reliability and quality. The functional and intuitive graphic user interface and expanded features provides the user with a wide range of standard and special functions when printing from Windows based applications

The Version 4 Windows driver is designed for local installation in the absence of a shared printer environment for ease of installation and to improve the user experience.

The KIP System K Windows Driver<sup>®</sup> can be used with the entire range of KIP Printers from any Windows based application for both Color and B&W print applications.

2-way communication with KIP systems Displays current media information and real time system status Label documents with username, job number and data tracking information Job accounting and data tracking information

#### 1.1.1 Requirements:

The KIP Windows driver for KIP System K is WHQL certified for

- Windows 10 64 bit
- Windows 11
- Windows Server 2016
- Windows Server 2019
- Windows Server 2022

#### NOTE:

Microsoft .Net Framework 4.8 is required on all operating systems to be included in the driver package (distributable).

#### 1.1.2 Supported Operating Systems

- Windows 10 64 Bit
- Windows 11
- Windows Server 2016

- Windows Server 2019
- Windows Server 2022

# 2 WPD Loaded Locally

#### Installation and Setup (Automatic)

The Following section describes the Installation of the KIP System K Windows Driver® Please follow the Stepby-step procedure for correct installation.

| Step | Action                                                                                                    | Illustration                                                                                                    |
|------|----------------------------------------------------------------------------------------------------|----------------------------------------------------------------------------------------------------|
| 1.   | Open the Universal Windows<br>Driver folder and double click<br>the icon.<br>Please Note: This driver is<br>designed to be installed<br>locally at each workstation.                                                                                                    | SYSKUniversal<br>PrinterDriver.e<br>xe                                                                                                    |
| 2.   | If asked to authorize select<br>"Yes".                                                                                                    | User Account Control       ×         Do you want to allow this app to make changes to your device?       SYSKUniversalPrinterDriver         Verified publisher: KIP America, Inc File origin: Hard drive on this computer       Show more details         Yes       No                                                                                                    |
| 3.   | The installer will search the<br>network for System K printers.<br>All discovered KIP System K<br>printers will be displayed in<br>the "Discovered IP Address"<br>dropdown. Once the IP is<br>selected from "Discovered IP<br>Address" dropdown menu, the<br>other fields will populate<br>automatically. Click Begin to<br>commence installation.<br>Please Note: The Universal<br>WPD only installs in<br>postscript mode. No GL<br>mode is available. | Image: System K: Universal Windows Printer Driver Installation v22.519.1150.0     Image: System K: Universal Windows Printer Driver Installation v22.519.1150.0     Image: System K: Specify Printer Name: KIP 7170K     Image: KIP SySTEM K: SOFTWARE: Installation or IP Address: DNS Hostmane: Installation 7170K-RD.KIP.HQ     Image: KIP System K: Specify Printer Name: Installation or IP Address: DNS Hostmane: Installation Trype: Installation or IP Address: DNS Hostmane: Installation Trype: Installation or IP Address: DNS Hostmane: Installation or IP Address: DNS Hostmane: Installation Trype: Installation or IP Address: DNS Hostmane: Installation or IP Address: DNS Hostmane: Installation or IP Address: DNS |

| Step | Action                                                                                                    | Illustration                                                                                                    |
|------|----------------------------------------------------------------------------------------------------|----------------------------------------------------------------------------------------------------|
| 4.   | Once Complete the driver<br>installation will display<br>Success!<br>A message to reboot may also<br>be displayed. | Image: Start Start |
| 5.   | When Done Installing select the "Quit" button to Close the installation.                                           | Quit                                                                                                    |
| 6.   | REBOOT THE WORKSTA                                                                                                 | TION IF PROMPTED – THIS STEP MUST BE DONE!                                                                                                    |
| 7.   | The Driver is now installed<br>and should be present in the<br>Printers & Scanners screen                          | KIP 7170K                                                                                                    |

# 3 Installing the Universal Windows Driver Manually

The following section describes the manual installation of the KIP System K Windows Universal Driver<sup>®</sup>. Please follow the Step-by-step procedure for correct installation

| Step | Action                                                                                                    | Illustration                                                                                                    |
|------|----------------------------------------------------------------------------------------------------|----------------------------------------------------------------------------------------------------|
| 1.   | There are a couple of ways to<br>start:<br>1. Type Printers and Scanners<br>into the search bar. Select the<br>Printers and scanners option. | Best match         Printers & scanners         Spacen settings         Settings         Printers & scanners         System settings                                                                                                    |
|      | 2. Open Control Panel and select Devices and Printers.                                                                                       | All Control Runel Items     -     X       ←     →     ←     P       Adjust your computer's settings     View by: Large icons +                                                                                                    |
|      | The following steps are using Control Panel.                                                                                                 | Administrative Tools       Imager         AutoPlay       Imager         AutoPlay       Imager         Imager       Imager         Imager       Imager |
| 2.   | Select Add a Printer                                                                                                    | <ul> <li>Gevices and Printers</li> <li>← → ▼ ↑ Gevic ∨ Č</li> <li>Add a device Add a printer</li> </ul>                                                                                                    |
| 3.   | Select "The printer that I want<br>is not listed".                                                                                           | Add a device  Choose a device or printer to add to this PC  Select a device  The printer that I want isn't listed  Next Cancel                                                                                                    |

| Step | Action                                                                                                    | Illustration                                                                                                    |
|------|----------------------------------------------------------------------------------------------------|----------------------------------------------------------------------------------------------------|
| 4.   | Select "Add a local printer or<br>network printer with manual<br>settings".<br>Select Next                                              | Find a printer by other options My printer is a little older. Help me find it. Find a printer in the directory, based on location or feature Select a shared printer by name Example: \\computername\printername\printername\printer Add a printer using a TCP/IP address or hostname Add a local printer or network printer with manual settings Next Cancel                                                                                                    |
| 5.   | Select "Create a new port".<br>Set the "Type of port" to<br>Standard TCP/IP Port<br>Select Next                                         | Choose a printer port Add Printer Choose a printer port A printer port is a type of connection that allows your computer to exchange information with a printer. O Use an existing port: LPTI: (Printer Port) Create a new port: Type of port: Standard TCP/JP Port Next Cancel                                                                                                    |
| 6.   | When the Type a printer<br>hostname or IP address<br>window opens enter the KIP<br>Printer's Hostname or IP<br>Address and select Next. | X Control Control C |

| Step | Action                                                                                                    | Illustration                                                                                                    |
|------|----------------------------------------------------------------------------------------------------|----------------------------------------------------------------------------------------------------|
| 7.   | Select the Have Disk Button<br>Select Next                                                                                        | Add Printer      Install the printer driver      Choose your printer from the list. Click Windows Update to see more models.     To install the driver from an installation CD, click Have Disk.      Manufacturer      Printers      Adobe PDF Converter Version: 15.10.0 [11/25/2019]      RORCA MINOLIA      This driver is digitally signed.     Tell me why driver signing is important      Manufacturer      Cancel      Cancel                                                                                                    |
| 8.   | Browse to the location of the<br>KIP Windows Universal Driver<br>Folder. Open the folder and<br>then open the "DRIVER"<br>folder. | Locate File   Look In:   Universal Printer Driver   Ourick access   DRIVER   Desktop   Libraries   Libraries   Network   File name:   Instruction   File name:   Setup Information ("Inf)                                                                                                    |
| 9.   | Select the KipV4Win.inf and select Open                                                                                           | Locate File     Look in:     Dalking     Name     Status     Det modified     Status     Det modified     Status     Det modified     Status     Det modified     Status     Det modified     Status     Det modified     Status     Det modified     Status     Status |

| Step | Action                                                                                                    | Illustration                                                                                                    |
|------|----------------------------------------------------------------------------------------------------|----------------------------------------------------------------------------------------------------|
| 10.  | This will add the Driver to the<br>Manufacturer list. Scroll down<br>and select KIP from the list.<br>And then scroll down and<br>select the V4 Driver. | Add Printer      Install the printer driver      Choose your printer from the list. Click Windows Update to see more models.      To install the driver from an installation CD, click Have Disk.      Manufacturer     Printers     OP 9900 Series     OP 97000     Pr     Printers     Printers     Print |
| 11.  | Name the Printer and select<br>Next                                                                                                    | Add Printer  Type a printer name  Printer name  KKP Universal Printer Driver  This printer will be installed with the KKP System K V4 driver.   Ness Cencel                                                                                                    |
| 12.  | Select if the printer is to be<br>shared and select Next.<br>Note: a local install of this<br>driver is strongly<br>recommended                         | Add Printer      Printer Sharing      Hyou want to share this printer, you must provide a share name. You can use the suggested     name or type a new one. The share name will be visible to other network user.      Do not share this printer      Do not share this printer i      Do not share this printer i      Control on that others on your network can find and use it      Diver name      Location      Comment      Next      Cancel                                                                                                    |

| Step | Action                                                                  | Illustration                                                                                                    |
|------|-------------------------------------------------------------------------|----------------------------------------------------------------------------------------------------|
| 13.  | Print a test page if desired<br>and then select Finish                  | Add Printer      You've successfully added KIP Universal Printer Driver      Set as the default printer      To check if your printer is working properly, or to see troubleshooting information for the printer, print a test page.      Print a test page      Touch      Cancel                        |
| 14.  | Confirm printer instance has<br>been added to Printers and<br>Scanners. | <ul> <li>✓ Settings</li> <li> <ul> <li>✓ Home</li> <li>✓ Find a setting</li> <li>✓ Devices</li> <li>✓ KIP 7170K</li> </ul> </li> <li>✓ Bluetooth &amp; other devices</li> <li>✓ KIP 7970K<br/>Offline</li> <li>✓ Printers &amp; scanners</li> <li>✓ KIP 800</li> <li>✓ Mouse</li> <li>✓ Tvoino</li> </ul> |
| 15.  | PLEASE NOTE                                                             | <text></text>                                                                                                    |

# 4 Uninstalling the Windows Driver – Automatic

The following section describes the automatic Uninstallation of the KIP System K Windows Driver<sup>®</sup>. Please follow the Step-by-step procedure for correct uninstallation

| Step | Action                                                                                                    | Illustration                                                                                                    |
|------|----------------------------------------------------------------------------------------------------|----------------------------------------------------------------------------------------------------|
| 1.   | Open Control Panel                                                                                                    | Control Panel                                                                                                    |
| 2.   | Open Devices and Printers                                                                                               | Devices and Printers                                                                                                    |
| 3.   | Select the KIP Printer and right<br>click on it. Select Remove<br>Device.                                               | <ul> <li>Printers (10)</li> <li>Adobe PDF</li> <li>Fax</li> <li>KIP 800</li> <li>See what's printing<br/>Set as default printer<br/>Printing preferences<br/>Printer properties</li> <li>Create shortcut</li> <li>Remove device<br/>Troubleshoot</li> <li>Properties</li> </ul> |
| 4.   | When asked "Are you sure you<br>want to remove this device"<br>select Yes.<br>This will remove the printer<br>instance. | Remove Device<br>Are you sure you want to remove this device?<br>KIP 800<br>Yes No                                                                                                    |

| Step | Action                                                                                                    | Illustration                                                                                                    |
|------|----------------------------------------------------------------------------------------------------|----------------------------------------------------------------------------------------------------|
| 5.   | Next select any Printer Icon.<br>This will allow for the<br>Selection of Print Server<br>Properties from the top<br>menu. | Add a deviceAdd a printerSee what's printingPrint server propertiesRemove device $\bullet$ Devices (10) $\bullet$ $\bullet$ |
| 6.   | Select the Ports Tab and<br>scroll to the KIP Printer that<br>was just removed. And select<br>Delete Port.                | Print Server Properties       X         Form       Ports       Drivers       Security       Advanced         Image: DDIG8888P84       Image: DDIG8888P84       Image: DDIG8888P84         Ports on this server       Port       Description       Printer         SystemK-10.10.1.129       Standard TCP/IP Port       SystemK-10.10.1.129       Standard TCP/IP Port         SystemK-10.10.1.129       Standard TCP/IP Port       SystemK-10.10.1.12       Standard TCP/IP Port         SystemK-10.10.1.12       Standard TCP/IP Port       SystemK-10.10.1.12       Standard TCP/IP Port         SystemK-10.10.1.12       Standard TCP/IP Port       Image: Port Port       Image: Port Port         PORTPROMPT:       Local Port       OneNote (They Y       S         Add Port.       Delete Port       Configure Port.       Add Port.         Image: OK       OK       Cancel       Apply                                                                                                    |
| 7.   | Select OK to Delete the<br>Printer.                                                                                       | Delete Port ×<br>You are about to delete the port named<br>SystemK-10.10.1.182.<br>You can add the port back later, if you wish.<br>OK Cancel                                                                                                    |

| Step | Action                                                                        | Illustration                                                                                                    |
|------|-------------------------------------------------------------------------------|----------------------------------------------------------------------------------------------------|
| 8.   | Select the Drivers Tab, select<br>the KIP V4 driver and then<br>select Remove |                                                                                                    |
| 9.   | Next, select "Remove driver<br>and driver package. Select<br>OK               | Remove Driver And Package         Do you want to remove the driver(s) only, or         remove the driver(s) and driver package(s) from         your system?         Remove driver only.         Remove driver and driver package.         OK         Cancel |
| 10.  | Select "Yes" for the following message.                                       | Print Server Properties       ×         Deleting this printer driver package will remove it from the system. Are you sure you want to delete KIP System K V4?         Yes       No                                                                          |

| Step | Action                                                                                                    | Illustration                                                                                                    |
|------|----------------------------------------------------------------------------------------------------|----------------------------------------------------------------------------------------------------|
| 11.  | Once the driver package<br>information is collected select<br>Delete. This will remove the<br>Driver and its installation<br>package from the<br>workstation.<br>Reboot the workstation if<br>asked to do so. | Remove Driver Package         Driver package information collected.         The following package(s) will be deleted:         kipv4win.inf (x64)         The following driver(s) will be deleted:         KIP System K V4 (x64)         Delete         Cancel |

# **5** Printing Preferences

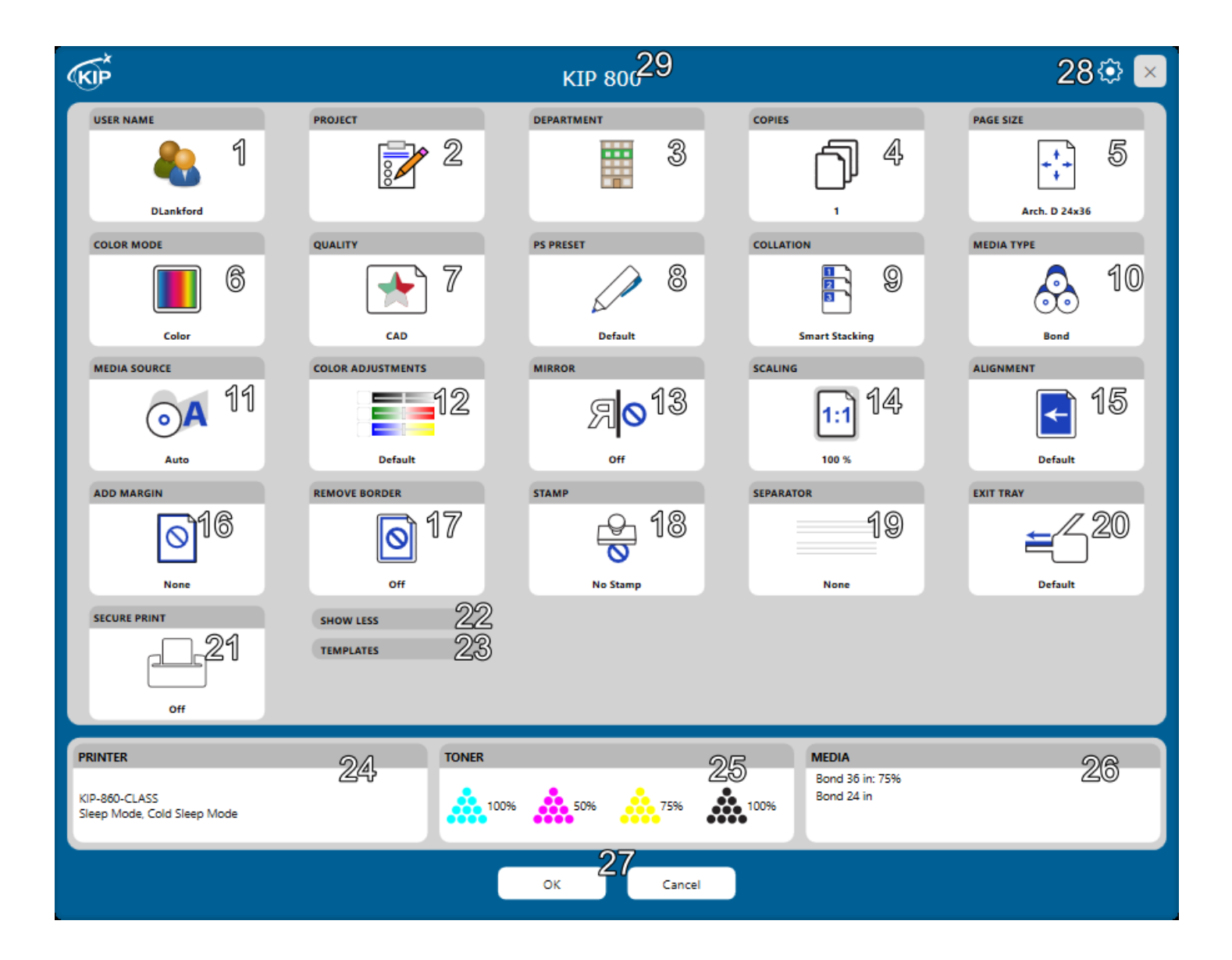

# 6 Printing Preferences – Main Screen

| Component     | Function                                                                                                    |
|---------------|----------------------------------------------------------------------------------------------------|
| 1. User Name  | USER NAME<br>TJanisse                                                                                                    |
|               | If accounting is not active (Users are not asked to login) the software will<br>use %username% and pull the name of the person currently logged in.<br>If accounting is active (Users are asked to login) the username entered<br>will be used.       |
| 2. Project    | PROJECT                                                                                                    |
|               | The Project field is used for accounting purposes, this can be a simple required entry box, a simple dropdown box with a selection of project names/numbers or a dropdown with a selection of project names/numbers with passwords that are required. |
| 3. Department | DEPARTMENT                                                                                                    |
|               | The Department field is used for accounting purposes, this can be a simple required entry box, a simple dropdown box with a selection of department names or a dropdown with a selection of department names with passwords that are required.        |

| Component     | Function                                                                                                    |
|---------------|----------------------------------------------------------------------------------------------------|
| 4. Copies     |                                                                                                    |
|               | Allows for the selection of the number of copies to be printed.                                                                                                    |
| 5. Page Size  | PAGE SIZE       ISO B1 707x1000         ISO B2 500x707       ISO B2 500x707         Arch. D 24x36       ANSI E 34x44         ANSI D 22x34       ANSI D 22x34         ANSI B 11x17       ANSI B 11x17         ANSI A 8.5x11       Arch. E 36x48         Arch. E 130x42       Arch. D 24x36                                                                                                    |
|               | Allows for the selection of the size the document is to be printed.                                                                                                    |
| 6. Color Mode | Color Mode<br>Color Mode<br>Color<br>Color |
|               | Set Color Mode, Choose from Black and White (1bit), Gray (8bit) and Color (24bit) modes for printing.                                                                                                    |

| Component    | Function                                                                                                    |
|--------------|----------------------------------------------------------------------------------------------------|
| 7. Quality   | QUALITY     X       QUALITY     X       CAD     Graphics       Photo     OK                                                                                                    |
|              | Choose from default Print Quality settings:                                                                                                    |
|              | • CAD                                                                                                    |
|              | Graphics                                                                                                    |
|              | Photo                                                                                                    |
|              | Custom Print Quality Presets (if available)                                                                                                    |
| 8. PS Preset | PS PRESET  PS PRESET  Default  PS PRESET  CK  PS PRESET  CK  CK  PS PRESET  CK  PS PRESET CK  PS PRESET  CK  PS PRESET CK  PS PRESET CK  PS PRESET CK PS PRESET CK  PS PRESET CK PS PRESET CK  PS PRESET CK PS PRESET CK |
|              | Allows for the selection of a Postscript preset other than the Default.                                                                                                    |
| 9. Collation | Collation Collation Smart Stacking OK                                                                                                    |
|              | Allows for the collation of sets. Select from Default, Off, On, Reverse and Smart Stacking.                                                                                                    |
|              | On = 1, 2, 3                                                                                                    |
|              | Keverse – 3, 2, 1<br>Smart Stacking – First page always on ton, regardless of paper syit                                                                                                    |
|              | (Default).                                                                                                    |

| Component            | Function                                                                                                    |
|----------------------|----------------------------------------------------------------------------------------------------|
| 10. Media Type       | MEDIA TYPE       X         Bond       Bond         Vellum       Matte Film         Gloss       Standard Bond         32 lbs Presentation Bond |
|                      | Allows for the selection of available media currently loaded in the KIP<br>Printer. Available medias will be listed in the selection window.  |
| 11. Media Source     | MEDIA SOURCE<br>Auto<br>MEDIA SOURCE<br>Auto<br>OK                                                                                            |
|                      | Select from Roll or Cut Sheet (if active and available)                                                                                       |
| 12. Color Adjustment | COLOR ADJUSTMENTS                                                                                                    |
|                      | Brightness – Slider controlls brightnes from -20 (dark) to +20 (light).                                                                       |
|                      | Green to Red Adjust – Slider controlls Gren to Red color from -20 (Green) to +20 (Red).                                                       |
|                      | Blue to Yellow Adjust – Slider controlls Blue to Yellow colors from -20 (Blue) to +20 (Yellow).                                               |
|                      | Note: If the the windows driver is used in Black and White mode these sliders do not affect the output.                                       |
| 13. Mirror           | MIRROR<br>MIRROR<br>Off<br>Off<br>OK<br>OK                                                                                                    |
|                      | Allows the user to Mirror the image on the output file.                                                                                       |

| Component      | Function                                                                                                    |
|----------------|----------------------------------------------------------------------------------------------------|
| 14. Scaling    | SCALING X X<br>1:1<br>100 % X X X                                                                                                    |
|                | Allows for the selection of Pre-Configured sizes or the entry of a specific Percentage.                                              |
| 15. Alignment  | ALIGNMENT  ALIGNMENT  Left Center Right  OK                                                                                          |
|                | Choose from: Left Right or Center                                                                                                    |
| 16. Add Margin | ADD MARGIN                                                                                                    |
|                | Choose from:                                                                                                    |
|                | None: No change is made                                                                                                    |
|                | Shrink Image: Increasing the margin (Left, Right or Top, Bottom) will keep the same paper size but shrink and scale the image to fit |
|                | Clip Image: Adds to the edges of the drawing but does not change its size or scale                                                   |
|                | Expand Page: Drawing will keep the same image size/scale but will add white space to the page                                        |

| Component         | Function                                                                                                    |  |
|-------------------|----------------------------------------------------------------------------------------------------|--|
| 17. Remove Border | REMOVE BORDER                                                                                                    |  |
|                   | Allows the user to enable the ability to remove any white borders.                                                                 |  |
| 18. Stamp         | STAMP<br>No Stamp<br>OK                                                                                                    |  |
|                   | Allows for the selection of a specific stamp to be applied to all sheets printed in the job.                                       |  |
| 19. Separator     | SEPARATOR SEPARATOR None None OK                                                                                                   |  |
|                   | Job Separator – Job Separator prints after the entire job has finished                                                             |  |
|                   | Set Separator - Set Separator prints after each set has finished<br>Job and Set – Separator prints after each Set/Job has finished |  |

| Component               | Function                                                                                                    |
|-------------------------|----------------------------------------------------------------------------------------------------|
| 20. Exit Tray           | Finishing<br>Auto<br>Auto                                                                                                    |
|                         | Allows for the selection of available finishing options, Top, Rear, Fold (if a folder is attached). Note: on the KIP 970 there is no Front option.                            |
| 21. Secure Print        | SECURE PRINT X<br>PIN<br>Off OK                                                                                                    |
|                         | Secure Print has the following options:                                                                                                    |
|                         | • None - Job is sent to the printer and prints out.                                                                                                    |
|                         | • Pin - Allows for the entry of a code number (up to four digits) to be entered. If used this code will be necessary to release the files at the printer user interface.      |
|                         | <ul> <li>User – When selected job will be sent with the Users name. It will<br/>be necessary for that user to login on the KIP touchscreen to<br/>release the job.</li> </ul> |
| 22. Show More/Show Less | SHOW MORE SHOW LESS                                                                                                    |
|                         | Used to Collapse or expand the main properties window of the Driver.                                                                                                    |

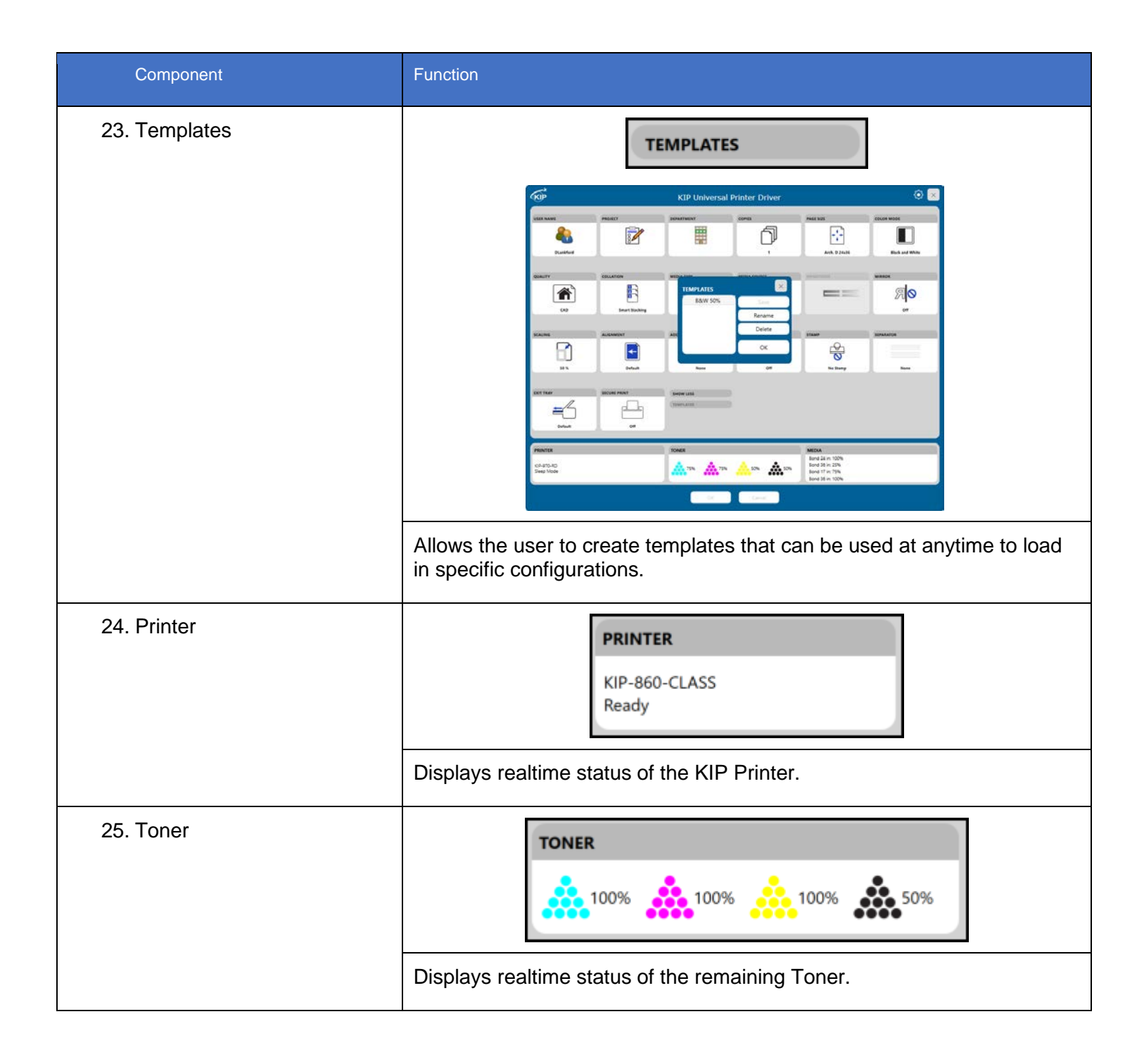

| Component     | Function                                                                             |  |
|---------------|--------------------------------------------------------------------------------------|--|
| 26. Media     | MEDIA<br>Bond 36 in: 100%<br>32 lbs Presentation Bond 36 in:                         |  |
|               | Displays real time status of the available media currently loaded in the KIP Printer |  |
| 27. OK/Cancel | OK Cancel                                                                            |  |
|               | OK - Set changed settings.                                                           |  |
|               | Cancel - Closes out of the screen                                                    |  |
| 28. Options   |                                                                                      |  |
|               | Options - Displays available Options (see section below for explanation of Options)  |  |
|               | X – Closes window                                                                    |  |

| Component                                                                                                    | Function                                                                                                    |                                                                                                    |
|----------------------------------------------------------------------------------------------------|----------------------------------------------------------------------------------------------------|----------------------------------------------------------------------------------------------------|
| Component<br>Options (details)<br>Preferences<br>a. Enable SNMP.<br>SNMP Community:<br>Public (can be<br>edited)<br>b. Save changes made<br>by applications<br>Print Time Preview<br>a. On – Off by default<br>File Output<br>b. Add XML settings<br>File Output<br>b. Add XML settings<br>Driver Version – Displays<br>Current Driver Version<br>Language<br>Note: The "Enable SNMP" is on<br>by default. This allows the KIP<br>Windows Driver to wake the<br>printer from sleep mode if Sleep<br>modes are used. | SETTINGS   PREFERENCES <ul> <li>Enable SNMP</li> <li>SNMP Community: public</li> <li>Save changes made by applications</li> </ul> PRINT TIME PREVIEW <ul> <li>On</li> </ul> FILE OUTPUT <ul> <li>Add XML settings</li> </ul> | čeština<br>Deutsch<br>Eλληνικά<br>English<br>English (United Kingdom)<br>español<br>español (Estados Unidos)<br>suomi<br>français<br>français (Canada)<br>magyar<br>italiano<br>日本語<br>한국어<br>Nederlands<br>polski<br>português<br>română<br>pyccкий<br>slovenščina<br><sup>1</sup> мш<br>Türkçe<br>中文(中国) |
|                                                                                                    | Version:<br>22.519.1850.0                                                                                                    | 中文(台灣)<br>DK                                                                                                    |
| 29. Driver Name                                                                                                    | KIP Universal Printe                                                                                                    | er Driver                                                                                                    |

# 7 Driver Use

Please note: The setting "Detect Color" that can be applied to KIP Applications does not apply to Windows drivers. For Black and White, Greyscale or Color output the output mode needs to be selected.

### 7.1 Using the Driver from Adobe - Example

In this example Adobe Pro X will be used.

| Step | Action                                                                                 | Illustration                                                                                                    |
|------|----------------------------------------------------------------------------------------|----------------------------------------------------------------------------------------------------|
| 1.   | Open the Adobe Application                                                             | Adobe<br>Acrobat XI<br>Standard                                                                                                    |
| 2.   | Go to File and then to "Open"<br>or select from the "Open a<br>Recent File" selection. | Addate Accelet  Set Vow Vindow Help  Conde  Conde |
| 3.   | Go to File and Select Print and choose the KIP Universal Printer Driver.               | Print Printer: KIP Universal Printer Driver  Properties                                                                                                    |
| 4.   | To use the available options, select the Properties button.                            | Properties                                                                                                    |

| Step | Action                                                       | Illustration                                                                                                    |
|------|--------------------------------------------------------------|----------------------------------------------------------------------------------------------------|
| 5.   | Once the Properties button<br>opens make desired<br>changes. | INTER INTER   INTER INTER   INTER INTER |
| 6.   | Select Show More for more options.                           | SHOW MORE Note: see the Above section for descriptions of options.                                                                                                    |
| 7.   | Select OK                                                    | ОК                                                                                                    |
| 8.   | Select Print to send the File to the KIP Printer.            | Print                                                                                                    |

#### 7.2 Using the Driver from AutoCAD - Example

**Please note**: The setting "Detect Color" that can be applied to KIP Applications does not apply to Windows drivers. For Black and White, Greyscale or Color output the output mode needs to be selected.

For this example, AutoCAD 2018 was used.

| Step | Action                                                                                          | Illustration                                              |
|------|-------------------------------------------------------------------------------------------------|-----------------------------------------------------------|
| 1.   | Open the AutoCAD<br>Application                                                                 | AutoCAD 2018 - English                                    |
| 2.   | Click on the "A" in the top<br>Left corner. When the<br>Drop-down window opens<br>select Print. | Print                                                     |
| 3.   | Select the KIP Printer<br>Driver From the available<br>printers list.                           | Print Printer: KIP Universal Printer Driver  V Properties |
| 4.   | To use the available options, select the Properties button.                                     | Properties                                                |
| 5.   | Select the Custom properties button                                                             | Custom Properties                                         |

| Step | Action                                                       | Illustration                                                                                                    |
|------|--------------------------------------------------------------|----------------------------------------------------------------------------------------------------|
| 6.   | Once the Properties<br>button opens make<br>desired changes. | COLOR MODE   COLATION   COLATION   COLATION   COLATION   COLATION   COLATION   COLATION   Color   MEDIA TYPE   Sodo   SHOW MORE   TEMPLATES     Media type   Color   Media type   Color   Media type   Color   Media type   Color   Color   Media type   Color   Media type   Color   Media type   Color   Media type   Color   Media type   Color   Media type   Color   Color < |
| 7.   | Select Show More for more options.                           | SHOW MORE Note: see the Above section for descriptions of options.                                                                                                    |
| 8.   | Select OK                                                    | ОК                                                                                                    |
| 9.   | Select Print to send the File to the KIP Printer.            | Print                                                                                                    |